How to Add your ContactID to Reliance (Single-Sign On)

One frequent issue we come across for Berkshire Hathaway Home Services agents is that they are having trouble accessing Buyside through Single Sign-On in the REsource Center. The majority of the time, the agent's ContactID is missing from their Reliance account, which is the culprit!

Here is a quick step-by-step of how to add your ContactID to Reliance:

- 1. Log into your Reliance Account
- 2. Select "My Profile"
- 3. Enter your ContactID under the Associate ID field (see image below)
- 4. Select "Save"

| ekaukonen                                                                                                    | Last Intran<br>- <u>View Losin</u>                                                                     | net Login: 12/1/17 11:34 AM<br>History |                                                                                                    |                                                                         |
|----------------------------------------------------------------------------------------------------|----------------------------------------------------------------------------------------------------|----------------------------------------|----------------------------------------------------------------------------------------------------|-------------------------------------------------------------------------|
| New Password:                                                                                                    | Site Use Te<br>- <u>Read Terms</u>                                                                     | erms & Conditions: Accepted            |                                                                                                    |                                                                         |
| Confirm Password:                                                                                                    |                                                                                                    |                                        |                                                                                                    |                                                                         |
| Fields marked with the red asseriak * are required                                                                                                    |                                                                                                    |                                        |                                                                                                    |                                                                         |
|                                                                                                    |                                                                                                    |                                        |                                                                                                    |                                                                         |
| SUBMIT CANCEL DELETE ACCOUNT                                                                                                    |                                                                                                    |                                        |                                                                                                    |                                                                         |
| ACCOUNT INFORMATION                                                                                                    |                                                                                                    |                                        | Primary Email is used for v                                                                                                    | vebsite<br>ed for                                                       |
| ACCOUNT INFORMATION                                                                                                    | Default Title: Administrator (overw                                                                    | ritten with Custom Title)              | Primary Email is used for v<br>communications and requir<br>leads.<br>If you enser an Email 2, you                                                                                                    | vebsite<br>red for<br>will be                                           |
| ACCOUNT INFORMATION First Name: * Erik                                                                                                    | Default Tible: Administrator (averan<br>Custom Tible:                                                  | ritsen with Custom Tritej              | Primary Email is used for v<br>communications and requir<br>leads.<br>If you enter an Email 2, you<br>copied on client activity em                                                                                                    | vebsite<br>red for<br>rwill be<br>alls.                                 |
| ACCOUNT INFORMATION  First Name: *  Erik Last Name: *                                                                                                    | Default Title: Administrator (overver<br>Custom Title:<br>Market President                             | ritten with Custom Title)              | Primary Email is used for a<br>communications and requir<br>leads.<br>If you enter an Email 2, you<br>copied on client activity em<br>Primary Phone displays on<br>Primary Phone displays on                                                                                          | vebsite<br>red for<br>r will be<br>alls.<br>r your                      |
| ACCOUNT INFORMATION First Name: * Erik Last Name: * Kaukonen                                                                                                    | Default Title: Administrator (preve<br>Custom Title:<br>Market President<br>Associate ID:              | ritsen with Custom Title)              | <ul> <li>Primary Email is used for communications and requirleds.</li> <li>If you enter an Email 2, you copied on client activity em</li> <li>Primary Phane displays on vestils.</li> <li>Phone 2, 3, etc. will show #</li> </ul>                                                     | vebsite<br>red for<br>will be<br>alls.<br>your<br>herever               |
| ACCOUNT INFORMATION First Name: * Erik Last Name: * Kaukonen (Max. length 50 char. for these two fields combined) Fields marked with the red amerial * one required                | Default Title: Administrator (preve<br>Custom Title:<br>Market President<br>Associate ID:<br>1010179   | ritsen with Custom Title)              | <ul> <li>Primary Email is used for v<br/>communications and requir<br/>leads.</li> <li>If you enter an Email 2, you<br/>copied on client activity em</li> <li>Primary Phane displays or<br/>website.</li> <li>Phane 2, etc. will show v<br/>your contact information di</li> </ul>    | vebsite<br>red for<br>i will be<br>alls.<br>i your<br>i your<br>splays. |
| ACCOUNT INFORMATION  First Name: * Erik Last Name: * Kaukonen (Max. length 50 cher. for these two fields combines) Fields maried with the red atteriak * or required Licensed Name | Default Title: Administrator (overver<br>Custom Title:<br>Market President<br>Associate ID:<br>1010179 | rittern with Custom Title)             | <ul> <li>Primary Email is used for v<br/>communications and requir<br/>leads.</li> <li>If you enter an Email 2, you<br/>copied on client activity em</li> <li>Primary Phane displays on<br/>vestile.</li> <li>Phone 2, 3, etc. will show v<br/>your contact information di</li> </ul> | vebsite<br>red for<br>avli be<br>alls.<br>i your<br>iyour<br>splays.    |